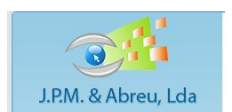

# Manual de utilizador

# **GIAE OnLine (Quiosque)**

O novo portal do quiosque online já está disponível, e nele é possível:

- consultar o saldo do cartão
- consultar as ementas do refeitório
- marcar refeições
- alterar datas das refeições já marcadas (uma vez marcadas, não é possível desmarcar, só alterar as datas)
- consultar o extracto de consumos
- consultar os registos de acesso na portaria (entrada e saída da escola)
- consultar os dados existentes na ficha individual do aluno
- consultar as faltas marcadas
- consultar as classificações (após realização das reuniões de avaliação)
- consultar os sumários (para algumas turmas, no 3º período deste ano lectivo, e de todas as turmas da Escola Secundária de Miraflores no próximo ano lectivo)

#### Dados de acesso

Para aceder, é necessário o número de cartão e um código de acesso. O número do cartão diz respeito ao número de cartão do software novo, pelo que não corresponde ao número de cartão existente no cartão do aluno. Para ter acesso ao novo número de cartão e aos códigos de acesso, deverão contactar o Diretor de Turma.

O cartão tem associado um PIN, que poderá ser usado a nível de escola, caso o aluno perca o cartão e pretenda adquirir uma 2<sup>a</sup> via.

| J.P.M. & Abreu, Lda                                                                                                    | GIAE ONLINE ILEI<br>Gestão Integrada para Administração Escolar<br>Agrupamento de Escolas de Miraflores<br>A opção para a justificação de faitas dos alunos ainda não se encontra disponível. |  |  |  |  |
|----------------------------------------------------------------------------------------------------|----------------------------------------------------------------------------------------------------|--|--|--|--|
| 1 T                                                                                                    | Validar Login                                                                                                    |  |  |  |  |
|                                                                                                    | Den andre à laferenza à dista e séries de section e section encoderne encoder de state parter                                                                                                 |  |  |  |  |
|                                                                                                    | Para aceder a informação digite o número de cartão e o codigo pessoal para acesso ao portal do GIAE UNLINE.                                                                                   |  |  |  |  |
|                                                                                                    |                                                                                                    |  |  |  |  |
|                                                                                                    |                                                                                                    |  |  |  |  |
|                                                                                                    |                                                                                                    |  |  |  |  |
|                                                                                                    | Nº de Cartão:                                                                                                    |  |  |  |  |
|                                                                                                    | Código de Acesso:                                                                                                    |  |  |  |  |
|                                                                                                    | Entrar                                                                                                    |  |  |  |  |
|                                                                                                    | Elitia                                                                                                    |  |  |  |  |
| Portal do Giae                                                                                                    | Voltar                                                                                                    |  |  |  |  |
| Este portal é para utilização exclusiva<br>de alunos, funcionários e encarregados<br>de educação das escolas que utilizam<br>o software GIAE. |                                                                                                    |  |  |  |  |

**Nº de cartão**: corresponde a codigo dado pelo director de turma, correspondente ao número de cartão do aluno. Caso não o possua, solicite ao director de turma do seu educando.

Código de Acesso: código fornecido pelo director de turma.

O EE deverá também ter em seu poder um código de acesso. O número de cartão a utilizar devera ser o número de cartão do aluno. Poderão vir a existir opções que apenas os EE terão acesso.

O Encarregado de Educação não deve transmitir ao seu educando o seu próprio código de acesso. Salienta-se o cuidado para respeitar as minúsculas e maiúsculas

#### Consulta de extracto

A opção Consulta de Extracto permite visualizar os movimentos realizados pelo utente. Os dados apresentados correspondem aos últimos 30 movimentos. No entanto o utente pode também consultar movimentos duma determinada data e/ou sector. Na caixa de selecção são apresentados os sectores: Caixa, Bufete, Papelaria, Refeitório, Reprografia e Serviços. Ao clicar na lupa referente ao movimento, é mostrado numa nova janela o seu detalhe

| Seleccione a da | ita:        | Selecci           | one o sector: | •        | Consultar  |           |
|-----------------|-------------|-------------------|---------------|----------|------------|-----------|
|                 | Extracto    | o dos últimos 3   | 0 Movimentos  |          |            |           |
| Sector          | Nº Operação | Data              | Movimento     | Valor    | Detalhe    |           |
| Refeitório      | 13388       | 02-08-2011        | Débito        | 1,46 €   | Ð          |           |
| Refeitório      | 13379       | 26-05-2011        | Débito        | 1,46 €   | Ð          |           |
| Refeitório      | 13374       | 12-05-2011        | Débito        | 1,45 €   | (O)        |           |
| Caixa           | 13373       | 17-05-2011        | Crédito       | 190,00 € |            |           |
| Refeitório      | 13372       | 13-05-2011        | Débito        | 1,46€    | ۰.         |           |
| Refeitório      | 13371       | 12-05-2011        | Débito        | 1,46 €   | €.         |           |
| Refeitório      | 13352       | 08-04-2011        | Débito        | 1,46 €   | €.         |           |
| Refeitório      | 13346       | 03-03-2011        | Débito        | 0,73 €   | e,         |           |
| Refeitório      | 13345       | 03-03-2011        | Débito        | 0,73 €   | Ð,         |           |
| Bar             | 13343       | 07-03-2011        | Débito        | 0,80 €   | € <b>_</b> |           |
| Bufete          | 13342       | 07-03-2011        | Débito        | 1,30 €   | e,         |           |
| Papelaria       | 13341       | 07-03-2011        | Débito        | 2,95 €   | C,         |           |
| Reprografia     | 13340       | 07-03-2011        | Débito        | 0,07 €   | €.         |           |
| Papelaria       | 13339       | 07-03-2011        | Débito        | 1,35€    | € <b>_</b> |           |
| Refeitório      | 13338       | 14-02-2011        | Débito        | 1,46 €   | € <b>`</b> |           |
| Refeitório      | 13337       | 11-02-2011        | Débito        | 0,73 €   | 0          | Dotalho d |
| Refeitório      | 13336       | 11-02-2011        | Débito        | 1,46 €   | € <b>`</b> | Detaine u |
| Refeitório      | 13335       | 11-02-2011        | Débito        | 1,46 €   | €,         |           |
|                 | Figur       | a 6 – Consulta de | Extracto.     |          |            | movimen   |
|                 |             |                   |               |          |            |           |
|                 |             |                   |               |          |            |           |
|                 | Ref         | feitório - 21-08  | 3-2011        |          |            |           |
| Data            | Des         | signação          | Quantida      | ide \    | Valor      | -         |
| 21 08 2011      | Almoon - B  | aixa              | 1             | 1.4      | 6          |           |

## Aquisição de Refeições

A opção para Aquisição de Refeições permite a alteração da data do serviço da refeição para as refeições anteriormente adquiridas. Assim, quando o utente selecciona uma refeição já adquirida, é apresentada uma caixa de selecção com as possíveis refeições para alteração da data do serviço

| Aquisição de Refeições                                                                                                    |
|----------------------------------------------------------------------------------------------------|
| Nesta opção poderá adquirir as refeições dos próximos dias. Semore que a refeição é adquirida no período limite definid<br>pela escola, ao preço da refeição acresce o valor da taxa adicional.<br>O valor total da refeição é apresentado no momento da compra e debtado na conta-cartão do utente após confirmação<br>da operação. |
| Almoço - 08-09-2011, Quinta - Feira - Adquirida 💌 Almoço - Carne - 12-09-2011 🖃 💦 🗛                                                                                                    |
| Carne                                                                                                    |
| Sopa: sopa de legumes                                                                                                    |
| Prato: Frango assado com puré                                                                                                    |
| Sobremesa: logurte                                                                                                    |
| Refeição adquirida em 07-09-2011 Preco 1,46 € Taxa 0,30 €                                                                                                    |
| Alterar para: Almoço - Carne - 12-09-2011                                                                                                    |
| Carne                                                                                                    |
| Sopa: caldo verde                                                                                                    |
| Prato: Panados com arroz de cenoura Alterar                                                                                                    |
| Sobremesa: Fruta                                                                                                    |
| Figura 8 – Possibilidade de alteração da data de serviço da refeição.                                                                                                    |
| A Apresentação das refeições para quais se pode efectuar a alteração da data do serviço.                                                                                                    |
| Após o utente clicar no botão <u>Alterar</u> terá de confirmar a troca da data de serviço da refeição,<br>introduzindo o seu código de acesso ao Portal (Figura 9).                                                                                                    |
| Aquisição de Refeições                                                                                                    |
| Confirma a alteração da refeição para o Almoço do dia 08-09-2011 para a data 12-09-2011.                                                                                                    |
| Insira o Código de Acesso:                                                                                                    |
| Cancelor                                                                                                    |

#### **Refeições Servidas**

A opção Refeições Servidas permite visualizar as últimas 10 refeições, com indicação da data da refeição, a ementa e se foi ou não servida. O utente poderá ainda introduzir a data para visualizar se a refeição foi ou não servida nessa data.

| tereições                                      | Servidas                                  |                                          |                                        |                              |  |  |
|------------------------------------------------|-------------------------------------------|------------------------------------------|----------------------------------------|------------------------------|--|--|
|                                                | Seleccione a data                         | Consultar                                |                                        |                              |  |  |
| Últimas 10 Refeições                           |                                           |                                          |                                        |                              |  |  |
|                                                |                                           |                                          |                                        |                              |  |  |
| Data                                           | Sopa                                      | Prato                                    | Sobremesa                              | Servida                      |  |  |
| Data<br>10-05-2011                             | Sopa<br>sopa de peixe                     | Prato<br>perú                            | Sobremesa<br>fruta                     | Servida<br>Nâo               |  |  |
| Data<br>10-05-2011<br>14-04-2011               | Sopa<br>eopa de peixe<br>Legumes          | Prato<br>perú<br>Arroz de Pato           | Sobremesa<br>fruta<br>Laranja          | Servida<br>Não<br>Não        |  |  |
| Data<br>10-05-2011<br>14-04-2011<br>29-12-2010 | Sopa<br>sopa de peixe<br>Legumes<br>canja | Prato<br>perú<br>Arroz de Pato<br>frango | Sobremesa<br>fruta<br>Laranja<br>fruta | Servida<br>Não<br>Não<br>Não |  |  |

#### Consulta de Faltas

Pode consultar as faltas dadas pelo seu educando, através da opção Consulta de Faltas. Ao seleccionar esta opção, são mostradas todas as faltas dadas (Injustificadas e Justificadas):

| nsulta de Faltas |                          |                 |        |  |  |
|------------------|--------------------------|-----------------|--------|--|--|
| Data             | Disciplina               | Tipo            | Motivo |  |  |
| 15-01-2013       | Ética e Cidadania        | Justificada     |        |  |  |
| 15-01-2013       | Francês 1                | Justificada     |        |  |  |
| 15-01-2013       | Ciências Fisico-Quimicas | Justificada     |        |  |  |
| 15-01-2013       | Ciências Físico-Químicas | Justificada     |        |  |  |
| 16-01-2013       | Português                | Justificada     |        |  |  |
| 16-01-2013       | Português                | Justificada     |        |  |  |
| 16-01-2013       | Geografia                | Justificada     |        |  |  |
| 16-01-2013       | Inglês 3                 | Justificada     |        |  |  |
| 16-01-2013       | Matemática               | Justificada     |        |  |  |
| 16-01-2013       | Matemática               | Justificada     |        |  |  |
| 17-01-2013       | Matemática               | Justificada     |        |  |  |
| 17-01-2013       | Francês 1                | Justificada     |        |  |  |
| 17-01-2013       | Francês 1                | Justificada     |        |  |  |
| 17-01-2013       | História                 | Justificada     |        |  |  |
| 17-01-2013       | História                 | Justificada     |        |  |  |
| 17-01-2013       | Educação Visual          | Justificada     |        |  |  |
| 17-01-2013       | Educação Visual          | Justificada     |        |  |  |
| 18-01-2013       | Português                | Justificada     |        |  |  |
| 18-01-2013       | Português                | Justificada     |        |  |  |
| 18-01-2013       | Geografia                | Justificada     |        |  |  |
| 18-01-2013       | Ciências Fisico-Quimicas | Justificada     |        |  |  |
| 18-01-2013       | Ciências Fisico-Quimicas | Justificada     |        |  |  |
| 26-02-2013       | Educação Física          | Não Justificada | Atraso |  |  |

#### Movimentos da Portaria

Nesta opção é possível consultar a hora de entrada e de saída da escola, caso o aluno passe o cartão ao entrar e sair. É ainda possível escolher o intervalo de dias a consultar.

| Tip                                            | Consultar  |       |          |          |  |  |  |
|------------------------------------------------|------------|-------|----------|----------|--|--|--|
| Registo na Portaria de 04-03-2013 a 04-03-2013 |            |       |          |          |  |  |  |
| Acesso                                         | Data       |       | Hora     | Terminal |  |  |  |
| Entrada                                        | 04-03-2013 | 09:03 | PORTARIA |          |  |  |  |

#### **Processo Individual**

A opção Processo Individual permite mostrar informações sobre o utente que acedeu ao portal.

Relativamente ao processo Individual do aluno, é composto pelos separadores Identificação, Dados Complementares, Filiação, Enc. Educação e Documentos. No separador Identificação mostra a morada do utente, a informação referente ao documento de identificação, a naturalidade e residência. No separador Dados Complementares contém informação referente ao escalão AF, ASE, sistema de saúde, segurança social, número de identificação fiscal e informação relativa ao cartão do aluno. No separador Filiação são apresentados os dados dos pais do utente e no separador Enc. Educação tem a informação sobre o encarregado de educação do aluno.

## **Alterar Password**

É possível alterar a password para acesso à área de administração, recorrendo à opção Alterar Password na área de administração.

Para alterar a password terá de inserir a password actual, a nova password e a confirmação da nova password.

| Alterar Password |                     |         |  |
|------------------|---------------------|---------|--|
|                  |                     |         |  |
|                  | Password Actual:    |         |  |
|                  | Nova Password:      |         |  |
|                  | Confirmar Password: |         |  |
|                  | _                   |         |  |
|                  | A                   | Alterar |  |
|                  |                     |         |  |